# Instruções de operação FieldPort SFP20

Interface USB para configuração de equipamentos IO-Link

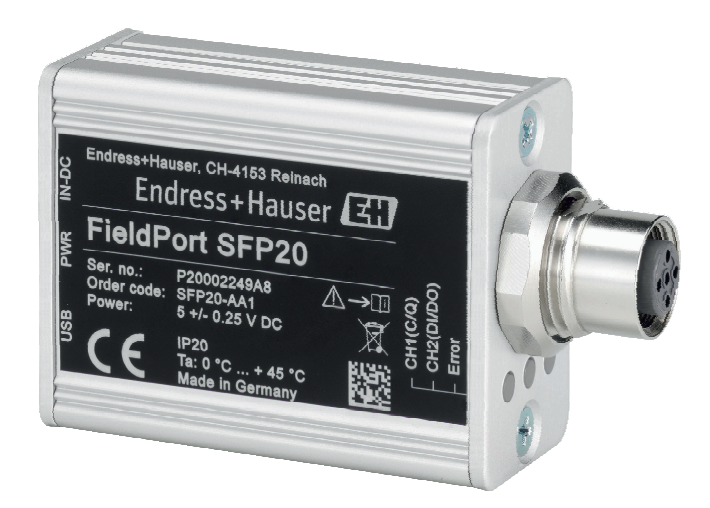

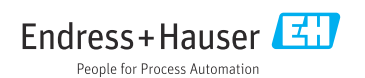

# Histórico de revisão

| Versão do produto | Instruções de operação | Alterações                               | Comentários |
|-------------------|------------------------|------------------------------------------|-------------|
| 1.00.xx           | BA01984S/04/EN/01.19   | -                                        | -           |
| 1.00.xx           | BA01984S/04/EN/02.22   | Novo: código de barras na parte traseira | -           |

# Sumário

| 1    | Sobre este documento 4           |
|------|----------------------------------|
| 1.1  | Função do documento 4            |
| 1.2  | Símbolos 4                       |
| 1.3  | Acrônimos usados 5               |
| 1.4  | Documentação 5                   |
| 1.5  | Marcas registradas 6             |
| 2    | Instruções de segurança          |
|      | básicas                          |
| 2.1  | Especificações para o pessoal    |
| 2.2  | Uso indicado                     |
| 2.3  | Segurança no local de trabalho 6 |
| 2.4  | Segurança da operação 6          |
| 2.5  | Segurança do produto 7           |
| 2.6  | Segurança de TI 7                |
| 3    | Descrição do produto7            |
| 3.1  | Desenho do produto 7             |
|      |                                  |
| 4    | Recebimento e identificação      |
|      | de produto 9                     |
| 4.1  | Recebimento                      |
| 4.2  | Identificação do produto         |
| 4.3  | Armazenamento e transporte 9     |
| 5    | Conexão elétrica 10              |
| 5.1  | Conectando o FieldPort SFP20 10  |
| 5.2  | Diagramas de conexão 11          |
| 6    | Opções de operação 11            |
| 7    | Comissionamento 11               |
| 8    | Operação 12                      |
| 81   | LEDs                             |
| 8.2  | Gerenciador IODD 12              |
|      |                                  |
| 9    | Diagnóstico e localização de     |
|      | falhas 14                        |
| 9.1  | Localização geral de falhas 14   |
| 10   | Reparo 14                        |
| 10.1 | Informações gerais               |
| 10.2 | Devolução                        |
| 10.3 | Descarte 15                      |

- 11 Acessórios ..... 15
- 12 Dados técnicos ..... 15

## 1 Sobre este documento

## 1.1 Função do documento

Essas Instruções de operação fornecem todas as informações que são necessárias em várias fases do ciclo de vida do equipamento, incluindo:

- Identificação do produto
- Aceitação de recebimento
- Armazenamento
- Instalação
- Conexão
- Operação
- Comissionamento
- Localização de falhas
- Manutenção
- Descarte

### 1.2 Símbolos

#### 1.2.1 Símbolos de segurança

#### A PERIGO

Este símbolo alerta sobre uma situação perigosa. Se esta situação não for evitada, poderão ocorrer ferimentos sérios ou fatais.

#### ATENÇÃO

Este símbolo alerta sobre uma situação perigosa. A falha em evitar esta situação pode resultar em sérios danos ou até morte.

#### **A** CUIDADO

Este símbolo alerta sobre uma situação perigosa. A falha em evitar esta situação pode resultar em danos pequenos ou médios.

#### AVISO

Este símbolo contém informações sobre procedimentos e outros dados que não resultam em danos pessoais.

#### 1.2.2 Símbolos para determinados tipos de informações

| Símbolo | Significado                                                               |
|---------|---------------------------------------------------------------------------|
|         | <b>Permitido</b><br>Procedimentos, processos ou ações que são permitidas. |
|         | <b>Preferido</b><br>Procedimentos, processos ou ações que são preferidas. |
| ×       | <b>Proibido</b><br>Procedimentos, processos ou ações que são proibidas.   |
| i       | <b>Dica</b><br>Indica informação adicional.                               |

| Símbolo           | Significado                               |
|-------------------|-------------------------------------------|
| Ĩ                 | Referência à documentação.                |
|                   | Referência à página.                      |
|                   | Referência ao gráfico.                    |
|                   | Nota ou etapa individual a ser observada. |
| <u>1., 2., 3.</u> | Série de etapas.                          |
| L.                | Resultado de uma etapa.                   |
| ?                 | Ajuda em casos de problema.               |
|                   | Inspeção visual.                          |

### 1.2.3 Símbolos em gráficos

| Símbolo  | Significado       | Símbolo        | Significado                         |
|----------|-------------------|----------------|-------------------------------------|
| 1, 2, 3, | Números de itens  | 1., 2., 3      | Série de etapas                     |
| A, B, C, | Visualizações     | А-А, В-В, С-С, | Seções                              |
| EX       | Área classificada | X              | Área segura (área não classificada) |

## 1.3 Acrônimos usados

| Acrônimos | Significado                                                         |
|-----------|---------------------------------------------------------------------|
| CA        | Corrente alternada                                                  |
| DC        | Corrente contínua                                                   |
| DTM       | Gerenciador de Tipo de Equipamento (driver de equipamento para FDT) |
| FDT       | Ferramenta de equipamento de campo                                  |
| ID        | Número de identificação do sensor ou atuador                        |
| IODD      | Descrição do Equipamento IO                                         |

## 1.4 Documentação

### FieldPort SFP20

Informações técnicas TI01489S/04/EN

### 1.5 Marcas registradas

IO-Link® é uma marca registrada da IO-Link Community a/c PROFIBUS User Organization, (PNO) Karlsruhe/ Alemanha - www.io-link.com

Todas as outras marcas e nomes de produtos são marcas registradas de empresas e organizações em questão.

## 2 Instruções de segurança básicas

## 2.1 Especificações para o pessoal

O pessoal para a instalação, comissionamento, diagnósticos e manutenção deve preencher as seguintes especificações:

- Especialistas treinados e qualificados devem ter qualificação relevante para esta função e tarefa específica.
- ▶ Funcionários devem estar autorizados pelo dono/operador da planta.
- ► Estar familiarizados com as regulamentações nacionais/federais.
- Antes de iniciar o trabalho, funcionários devem ler e entender as instruções no manual e documentação complementar, bem como os certificados (dependendo da aplicação).
- ► Funcionários devem seguir instruções e respeitar as políticas gerais.

O pessoal de operação deve preencher as seguintes especificações:

- Funcionários são instruídos e autorizados de acordo com as especificações da tarefa pelo proprietário-operador das instalações.
- ▶ Funcionários seguem as instruções desse manual.

## 2.2 Uso indicado

O FieldPort SFP20 conecta equipamentos com IO-Link habilitado a um computador ou tablet.

Em conjunção com uma aplicação FDT, o FieldPort SFP20 oferece as seguintes opções:

- Leitura de configurações de parâmetro atuais
- Configuração de equipamentos
- Leitura de valores medidos no momento e outros valores de processo

O FieldPort SFP20 não é adequado para operação contínua.

## 2.3 Segurança no local de trabalho

Ao trabalhar no e com o equipamento:

 Use o equipamento de proteção individual de acordo com as regulamentações federais/ nacionais.

## 2.4 Segurança da operação

Risco de ferimento!

- ► Opere o equipamento apenas se estiver em condição técnica adequada, sem erros e falhas.
- ► O operador é responsável por fazer o equipamento funcionar sem interferências.

#### Modificações aos equipamentos

Não são permitidas modificações não autorizadas no equipamento, pois podem causar riscos imprevistos:

► Se, apesar disso, for necessário realizar alterações, consulte a Endress+Hauser.

### Reparo

Para garantir a contínua segurança e confiabilidade da operação:

▶ Reparos devem ser realizados somente pelo fabricante.

### 2.5 Segurança do produto

Este equipamento foi projetado em conformidade com as boas práticas de engenharia para satisfazer os requisitos de segurança mais avançados, foi testado e deixou a fábrica em condições seguras de operação.

O equipamento atende às normas gerais de segurança e aos requisitos legais. Também está em conformidade com as diretrizes da UE/EC listadas na Declaração de conformidade da UE específicas do equipamento. A Endress+Hauser confirma este fato fixando a identificação CE no equipamento.

## 2.6 Segurança de TI

Nossa garantia é válida somente se o produto for instalado e usado como descrito nas Instruções de Operação. O produto está equipado com mecanismos de segurança para protegêlo contra quaisquer alterações inadvertidas nas configurações.

As medidas de segurança de TI, que fornecem proteção adicional para o produto e a transferência de dados associada, devem ser implementadas pelos próprios operadores de acordo com suas normas de segurança.

## 3 Descrição do produto

### 3.1 Desenho do produto

O FieldPort SFP20 conecta um equipamento IO-Link a um computador ou tablet através de uma conexão ponto a ponto. O equipamento IO-Link é configurado através de uma aplicação FDT, como o FieldCare SFE500.

O FieldPort SFP2O é alimentado através da interface USB do computador ou tablet. Se a fonte de alimentação não for suficiente, você também poderá alimentar o FieldPort SFP2O através da unidade de alimentação.

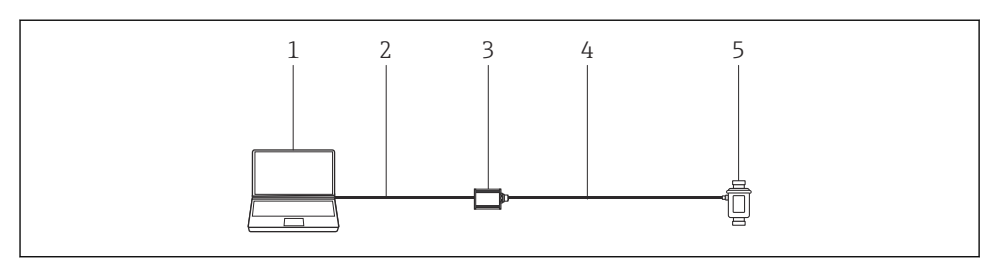

🖻 1 Conexão IO-Link ponto-a-ponto

- 1 Computador / tablet com aplicação FDT, por ex. FieldCare SFE500
- 2 Cabo de conexão USB: USB A Mini USB B
- 3 FieldPort SFP20
- 4 Cabo de conexão ou conector M12-M12
- 5 Equipamento IO-Link

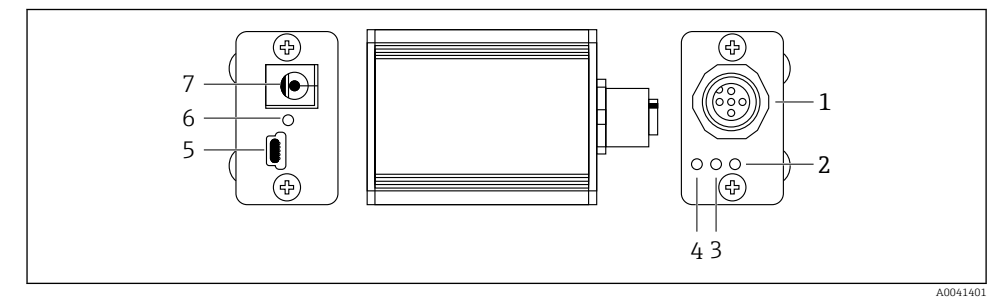

- 2 Design do FieldPort SFP20
- 1 Conector M12, para conectar equipamentos IO-Link
- 2 LED de "Erro" (vermelho)
- 3 LED de "C2 (D1/DO)" (amarelo)
- 4 LED de "C1 (C/Q)" (verde)
- 5 Mini USB B, para conectar o PC através do cabo de conexão USB fornecido
- 6 LED "PWR" (ligado) (amarelo)
- 7 Tensão de alimentação 24  $V_{DC}$ , para conectar a unidade de alimentação fornecida

# 4 Recebimento e identificação de produto

## 4.1 Recebimento

- Verifique o pacote por danos visíveis causados pelo transporte
- Abra o pacote com cuidado
- Verifique se há danos visíveis no conteúdo
- Verificar se a entrega está completa e se não há nada faltando
- Guarde toda a documentação anexa

O equipamento não pode ser colocado em funcionamento se for constatado que o conteúdo foi danificado antecipadamente. Nesse caso, entre em contato com sua Central de Vendas Endress+Hauser: www.addresses.endress.com

Devolva o equipamento para a Endress+Hauser na embalagem original assim que possível.

Escopo de entrega

- FieldPort SFP20
- Unidade de alimentação 24  $V_{DC}$
- Cabo de conexão USB
- Instruções de operação

## 4.2 Identificação do produto

### 4.2.1 Etiqueta de identificação

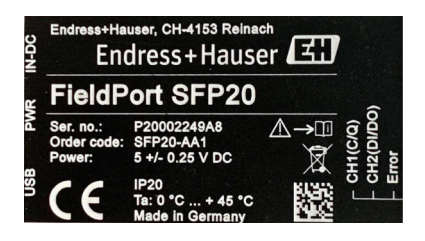

### 4.2.2 Endereço do fabricante

Endress+Hauser Process Solutions AG

Christoph Merian-Ring 12

4153 Reinach

Suíça

www.endress.com

## 4.3 Armazenamento e transporte

Sempre use a embalagem original ao transportar o produto.

#### 4.3.1 Faixa de temperatura ambiente

0 para 45 °C (32 para 113 °F)

#### 4.3.2 Temperatura de armazenamento

-40 para 80 °C (-40 para 176 °F)

#### 4.3.3 Umidade

95 % não condensado

## 5 Conexão elétrica

### 5.1 Conectando o FieldPort SFP20

#### **AVISO**

#### Tensão de alimentação incorreta!

Uma tensão de alimentação incorreta pode causar danos ao equipamento.

▶ Se necessário, opere o FieldPort SFP20 através da unidade de alimentação fornecida.

#### Conectando o FieldPort SFP20

- 1. Assegure-se de que o equipamento esteja desligado.
- 2. Conecte um computador/tablet à entrada Mini USB B do FieldPort SFP20 utilizando o cabo de conexão fornecido.
- 3. Utilize um cabo de conexão para conectar o equipamento IO-Link ao FieldPort SFP20. O cabo de conexão pode ser um cabo de 3 ou 4 pinos com conector M12 ou o conector opcional M12-M12.
- Se os requisitos de energia do equipamento IO-Link forem maiores que 80 mA, conecte a unidade de alimentação fornecida à entrada DC de 24 V do FieldPort SFP20, e conecte a unidade de alimentação à tensão de alimentação.

Uma porta USB fornece 500 mA a 5 V por padrão. Sem um adaptador de energia, o FieldPort SFP20 fornece aprox. 80 mA a 24 V DC. Para muitos equipamentos IO-Link, uma fonte de alimentação de 80 mA é o suficiente. Se o equipamento IO-Link precisar de mais energia, como durante a inicialização, você deve utilizar a unidade de alimentação fornecida.

## 5.2 Diagramas de conexão

### 5.2.1 Diagrama de conexão, USB

Diagrama de conexão, Mini USB B no FieldPort SFP20

| Diagrama de conexão | Contato | Sinal | Descrição                         |
|---------------------|---------|-------|-----------------------------------|
| 5 4 3 2 1           | 1       | +5 V  | VBUS: +5 V <sub>DC</sub> / 500 mA |
|                     | 2       | D-    | Dados-                            |
|                     | 3       | D+    | Dados+                            |
|                     | 4       | ID    | nc: não usado                     |
| A0041402            | 5       | GND   | Terra (0 V)                       |

### 5.2.2 Diagrama de conexão IO-Link

Diagrama de conexão, IO-Link no FieldPort SFP20, conector M12, 5 pinos, código A

| Diagrama de conexão         | Contato | Sinal   | Descrição                                  |
|-----------------------------|---------|---------|--------------------------------------------|
|                             | 1       | +24 V   | Tensão de alimentação: +24 $V_{\text{DC}}$ |
| $5 \xrightarrow{(1)}{(1)} $ | 2       | SIO     | SIO: CH2 (DI/DO)                           |
|                             | 3       | GND     | Tensão de alimentação: 0 V                 |
| A0041403                    | 4       | IO-Link | IO-Link: CH1 (C/Q)                         |
|                             | 5       | -       | nc: não usado                              |

## 6 Opções de operação

O FieldPort é usado como interface entre um equipamento IO-Link e um computador ou tablet. O equipamento IO-Link é configurado através de uma aplicação FDT, como o FieldCare SFE500.

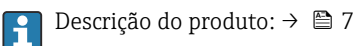

# 7 Comissionamento

Descrição do produto:  $\rightarrow \square 7$ Gerenciador IODD:  $\rightarrow \square 12$ 

H

## 8 Operação

## 8.1 LEDs

| LED             | Cor          | Status               | Significado                                                           |
|-----------------|--------------|----------------------|-----------------------------------------------------------------------|
| PWR             | Amarelo      | aceso                | Tensão de alimentação através de porta USB                            |
|                 |              | piscante             | Subtensão ou sobrecarga se a tensão for fornecida pela porta<br>USB   |
| CH1 (C/Q) Verde | Verde        | piscando lentamente  | Nenhuma conexão IO-Link                                               |
|                 | Modo IO-Link | piscando rapidamente | Status pré-operacional                                                |
|                 |              | aceso                | A conexão IO-Link está realizando troca de dados (status operacional) |
|                 | Amarelo      | aceso                | Trocar status da saída digital                                        |
| CH2 (DI/DO)     | Amarelo      | aceso                | Trocar status da saída digital                                        |
| Erro            | Vermelho     | aceso                | Erro: curto-circuito, erro de transmissão de dados                    |

## 8.2 Gerenciador IODD

Para importar um IODD em uma aplicação FDT, você precisa de um configurador IODD-DTM. Quando um intérprete IODD é instalado, o "Configurador IODD DTM" é criado automaticamente.

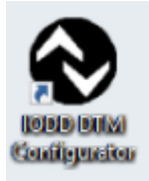

- 1. Abra o **"Configurador IODD DTM"** através ou do menu iniciar do Windows ou do ícone na área de trabalho.
  - └ A seguinte imagem é exibida:

| 5 | fect all       |                |        |        |           |            | Installed K | DDbs                            |     |                              |
|---|----------------|----------------|--------|--------|-----------|------------|-------------|---------------------------------|-----|------------------------------|
|   | Vendor         | Device         | Vendor | Device | File      | Release    | IO-Link     | IODD file                       | CRC | Add KODD                     |
| 1 | Endress+Hauser | Cerabar PMP23  | 17     | 256    | V01.00.02 | 2017-10-23 | 1.1         | EH-PMP23-20171023-00D01.1.xml   |     | Add IODD collection (Folder) |
| ] | Endress+Hauser | Picomag        | 17     | 65792  | V01.00.00 | 2017-11-30 | 1,1         | EH-PICOMAG-20171130-IODD1.1.xml | ŏ   | Add KODDs from KODDfinder    |
|   | Endress+Hauser | Picomag        | 17     | 65793  | V01.01.01 | 2019-01-08 | 1.1         | EH-PICOMAG-20190108-IODO1.1 xml | 0   |                              |
| 1 | Endress+Hauser | Nivector FTI26 | 17     | 768    | V01.00.00 | 2018-07-10 | 1.1         | EH-FTI26-20180710-IODD1.1.xml   | 0   |                              |
|   |                |                |        |        |           |            |             |                                 |     | Leate                        |
|   |                |                |        |        |           |            |             |                                 |     |                              |
|   |                |                |        |        |           |            |             |                                 |     |                              |
|   |                |                |        |        |           |            |             |                                 |     |                              |
|   |                |                |        |        |           |            |             |                                 |     |                              |
|   |                |                |        |        |           |            |             |                                 |     |                              |
|   |                |                |        |        |           |            |             |                                 |     | 3etrp.                       |
|   |                |                |        |        |           |            |             |                                 |     | Setriga                      |

### 2. Clique no botão Adicionar IODDs do IODDfinder.

└ Todos os IODDs de todos os fabricantes são listados na "Visão IODDfinder".

| NODD DTM Configurator - IODDfinder View                                                                                                    |                   |                     | - |     | ×    |
|----------------------------------------------------------------------------------------------------|-------------------|---------------------|---|-----|------|
| Overview                                                                                                    | Show as IODD list | Filter              |   |     |      |
| Image: Second 608 000-bits 72 emergence    Image: Second 608 000-bits 72 emergence    Image: Second 608 000-bits 72 emergence    Image: Second 608 000-bits 72 emergence    Image: Second 608 000-bits 72 emergence    Image: Second 608 000-bits 72 emergence    Image: Second 608 000-bits 72 emergence    Image: Second 608 000-bits 72 emergence    Image: Second 608 000-bits 72 emergence    Image: Second 608 000-bits 72 emergence    Image: Second 72 emergence    Image: Second 72 emergence    Im | *                 | Vendor (name or ID) |   |     |      |
| Add selected IODD                                                                                                    |                   |                     |   | Clo | ie . |

3. Selecione o IODD desejado.

|         | Ditor                                                                                                    |                                                                                                    |                                                |  |  |
|---------|----------------------------------------------------------------------------------------------------|----------------------------------------------------------------------------------------------------|------------------------------------------------|--|--|
| Arriver | Vendor hane or (b)<br>Device (Name or (b)<br>Do Let revision<br>Vendor (b)<br>Device (Name or (b)<br>Device (b)<br>Device (b)<br>De | Name or value    Endess-Husser    PTC318_PTP38    11    PTC319_PTP38    PTC310    PTC318_PTP38    St21    PORTAL_UPLOAD    St21    T22/2016    143.42 PM | ID<br>17<br>1792<br>PTC318<br>PTP318<br>PTP338 |  |  |

- 4. Clique no botão Adicionar IODD selecionado.
- 5. Abra a aplicação FDT.
- 6. Atualize o catálogo DTM da aplicação FDT.

## 9 Diagnóstico e localização de falhas

## 9.1 Localização geral de falhas

| LED                   | Possível causa               | Localização de falhas         |
|-----------------------|------------------------------|-------------------------------|
| Erro: vermelho aceso. | Erro de transmissão de dados | Transmita os dados novamente. |
|                       | Ocorreu um curto-circuito    | Substitua o FieldPort SFP20.  |

## 10 Reparo

### 10.1 Informações gerais

### AVISO

#### Abertura não autorizada do equipamento!

Abrir o equipamento pode causar danos.

Se o equipamento precisa de conserto, sempre entre em contato com sua Central de Vendas Endress+Hauser: www.addresses.endress.com

#### 10.2Devolução

As especificações para devolução segura do equipamento podem variar, dependendo do tipo do equipamento e legislação nacional.

1. Consulte o website para maiores informações: http://www.endress.com/support/return-material

2. Devolva o equipamento caso sejam necessários reparos ou calibração de fábrica ou caso o equipamento errado tenha sido solicitado ou entregue.

#### 10.3Descarte

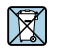

Se solicitado pela Diretriz 2012/19/ da União Europeia sobre equipamentos elétricos e eletrônicos (WEEE), o produto é identificado com o símbolo exibido para reduzir o descarte de WEEE como lixo comum. Não descartar produtos que apresentam esse símbolo como lixo comum. Ao invés disso, devolva-o para a Endress+Hauser para o descarte adeguado.

#### 11 Acessórios

Acessórios opcionais: Conector M12-M12

Entre em contato com seu centro de vendas Endress+Hauser para informações mais detalhadas sobre acessórios: www.addresses.endress.com ou em www.endress.com/sfp20

#### 12 Dados técnicos

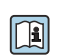

Para mais informações sobre os "dados técnicos": consulte as Informações Técnicas TI01489S

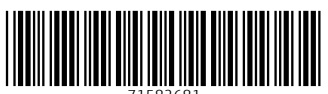

71582681

## www.addresses.endress.com

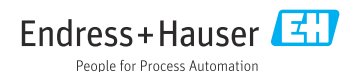